## نسخ جميع الملفات

سوف يتم نسخ كافة مقاطع الفيديو المسجلة على هذه الوحدة. يمكنك أيضنًا اختيار ونسخ مقاطع الفيديو التي لم يتم نسخها مطلقًا فقط.

1 حدد "إنشاء من الكل" ثم المس ٢٠.

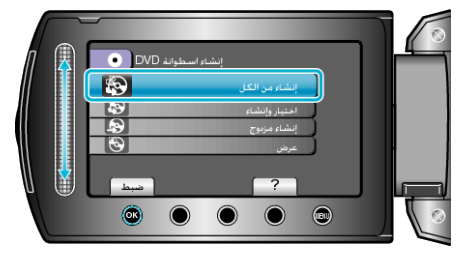

2 حدد وسائط النسخ و المس ک.

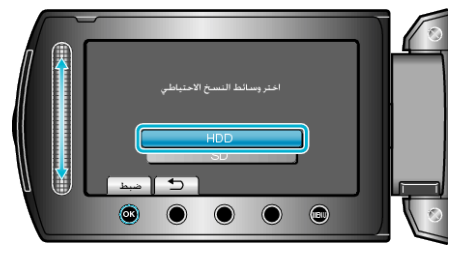

3 حدد القائمة المطلوبة ثم المس ∞.

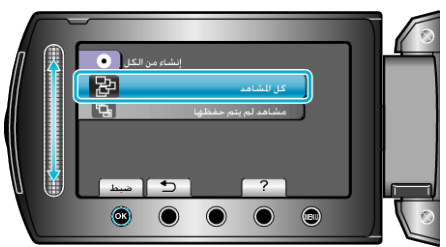

- سوف يتم نسخ كافة مقاطع الفيديو في هذه الوحدة عند اختيار "كل المشاهد".
- سوف يتم اختيار كافة مقاطع الفيديو التي لم يتم نسخها مطلقًا ونسخها عند اختيار "مشاهد لم يتم حفظها".
  - **4** حدد "الكل" ثم المس (<del>0</del>%).

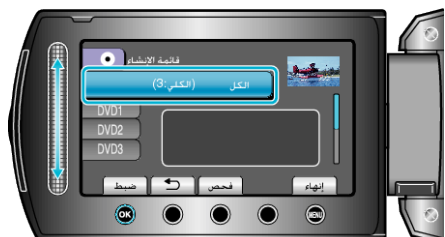

- يتم عرض عدد الاسطوانات اللازمة لنسخ الملفات.
  - قُم بإعداد الاسطوانات وفقًا لذلك.
  - المس "فحص" لفحص الملف المراد نسخه.
    - 5 حدد نعم أو لا ثم المس ∞.

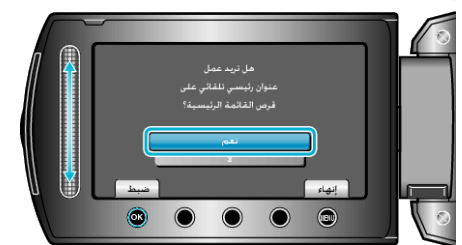

- عند اختيار "نعم"، يتم عرض مقاطع الفيديو التي لها تاريخ تسجيل مشابه في مجموعات.
  - عند اختيار "لا"، يتم عرض مقاطع الفيديو حسب تواريخ التسجيل.

6 حدد "تنفيذ" ثم المس ۲.

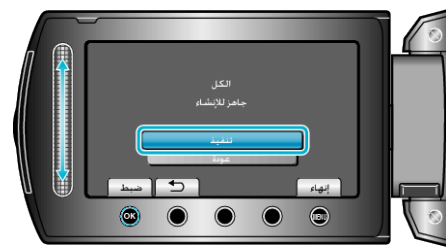

عند ظهور "أدخل الاسطوانة التالية"، قم بتغيير الاسطوانة.

7 بعد النسخ, المس 🔊.

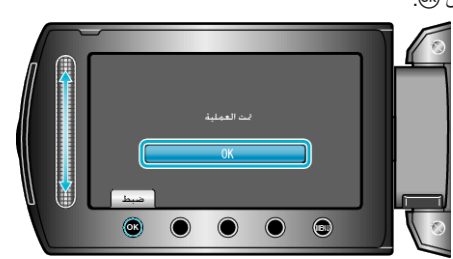

8 أغلق شاشة LCD ثم قم بفصل كبل USB.

تنبيه:\_\_\_\_

- لا تقم بإيقاف الطاقة أو فصل كبل USB حتى يكتمل النسخ.
- لا يمكن نسخ الملفات غير الموجودة على شاشة الفهرس أثناء العرض.

مالحظة:\_\_\_

لفحص الاسطوانة التي تم إنشاؤها، قم باختيار "عرض" في الخطوة 1.